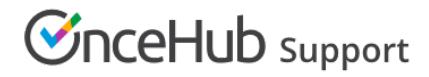

## Sending SMS notifications to Users

Last Modified on Oct 12, 2022

SMS notifications are a quick and reliable way to keep on top of booking activity for yourself and other Users. Any OnceHub User can receive SMS notifications related to Booking activity in their organization's account. You do not need an assigned product license to be an Editor on a Booking page and subscribe to booking notifications. Learn more

In this article, you'll learn about sending SMS notifications to Users.

#### In this article:

- Adding your mobile number to your Profile
- Making sure you are the Booking page Owner or Editor
- Subscribing to User SMS notifications
- Ensuring you have SMS credits available

To receive SMS notifications on Booking activity for a specific Booking page, complete the following steps:

- 1. Enable User notifications and add your mobile number to your profile.
- 2. Make sure you are the Owner or Editor of the Booking page.
- 3. Subscribe to User SMS notifications in the User notifications section of the Booking page.
- 4. Make sure you have SMS credits available.

### Adding your mobile number to your Profile

To receive SMS notifications, you must first add your mobile number to your Profile.

- 1. Sign in to your OnceHub Account.
- 2. Go to My profile (your profile image or initials in the top right corner) → Profile settings → SMS notifications (Figure 1).

| SMS notifications                    |                                                       |        |                                           |  |  |  |  |
|--------------------------------------|-------------------------------------------------------|--------|-------------------------------------------|--|--|--|--|
| Receive User notifications via SMS ① |                                                       |        |                                           |  |  |  |  |
| Country code                         | United States (+1)                                    | ~      | (i) Please note: SMS notifications are    |  |  |  |  |
|                                      | Select your country code                              |        | currently available in Scheduleonce only. |  |  |  |  |
| Mobile number                        | Include area code or any other prefix                 |        |                                           |  |  |  |  |
|                                      | Your mobile number including area code or any other p | orefix |                                           |  |  |  |  |
|                                      |                                                       |        |                                           |  |  |  |  |
| Save Disca                           | rd                                                    |        |                                           |  |  |  |  |
|                                      |                                                       |        |                                           |  |  |  |  |

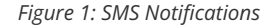

- 3. Toggle the Receive User notifications via SMS field to ON.
- 4. Select your Country code and enter your Mobile number, including the area code.
- 5. Click Save.

#### Making sure you are the Booking page Owner or Editor

Booking notifications are unique for every Booking page. To receive Booking notifications for a Booking page, you must be either the

# **OnceHub** Support

Owner or an Editor of the Booking page. Booking page Owners automatically receive email notifications. Booking page Editors can receive notifications and make changes to the page.

To see if you are an Owner or Editor of a Booking page, go to **Booking pages** in the bar on the left  $\rightarrow$  check the relevant Booking page in the **Booking pages** section (Figure 2). You should see **Owned by you** or **You are an Editor** on the relevant Booking page.

| <b>Ø</b> | Schedule9nce      | Activity | Setup | Share & Pub | ish Reports                                                          |            |   |
|----------|-------------------|----------|-------|-------------|----------------------------------------------------------------------|------------|---|
| < تۇ:    | Configuration     |          |       |             |                                                                      |            |   |
| $\sim$   |                   |          |       |             |                                                                      |            |   |
| 12       | Event types       | :        | Ð     | Bookir      | ng pages                                                             | :          | Ð |
| ®        | 30-minute meeting |          |       |             | Sales<br>Owned by John C (You are an Editor)                         | l 1        |   |
| ***      | 60-minute meeting |          |       |             | https://go2.onceplatform.com/Sales1                                  |            |   |
|          | 🗋 💿 Sales         |          |       | Гð          | Marketing<br>Owned by you<br>https://go2.opceplatform.com/Marketing1 | <b>C</b> 3 |   |
| 4        |                   |          |       |             | underse Poston reduced under URL                                     |            |   |

Figure 2: An Admin's setup page

If you are not a Booking page Owner or Editor, a OnceHub Administrator must grant you Editor permissions to that page. This can be done in two ways:

- 1. Go to **Booking pages** in the bar on the left → **Booking pages** → **action menu (three dots)** → **Booking page access**. In this section, you can determine which Booking pages the specific User can access.
- Go to Booking pages in the bar on the left → select the relevant Booking page → Overview section. Here you can edit the Booking page's Owner and Editor. This method is only possible if the Administrator is able to edit that specific Booking page.

Learn more about Booking page access permissions

### Subscribing to User SMS notifications

If you are the Owner or an Editor of a Booking page, you can subscribe to SMS notifications for booking activity related to that page in the User notifications section.

- 1. Go to **Booking pages** in the bar on the left  $\rightarrow$  select the relevant Booking page  $\rightarrow$  **User notifications** on the left.
- 2. In the column labeled with your name, select the Notification scenarios you'd like to receive SMS notifications for by checking the relevant checkboxes (Figure 3).

|                                              | Booking ow | ner          | Carol Jones  |              |
|----------------------------------------------|------------|--------------|--------------|--------------|
| Notification scenario                        | Email      | SMS          | Email        | SMS          |
| > Automatic booking                          |            |              |              |              |
| ✓ Booking with approval                      |            |              |              |              |
| Booking request made by Customer (i) Default |            | $\checkmark$ | $\checkmark$ | $\checkmark$ |
| Booking request approved by User (i) Default |            |              |              | $\checkmark$ |

Figure 3: Selecting User notifications

3. Click the **Save** button at the bottom when you're finished.

If your name does not appear in the Notification scenarios list, you'll need to be added as a Booking page editor (see above).

### Ensuring you have SMS credits available

# **OnceHub** Support

You need to have SMS credits available to send SMS notifications. To view the SMS credits available in your account, click go to **Settings** (gear icon) in the top right corner  $\rightarrow$  **Billing** on the left  $\rightarrow$  **Licenses**.

| Hub Meetings O           | 💬 Live chats                                                                                                    |                                                                                                    | ~~ L (?) 🔞 🕼                                                                                                    |
|--------------------------|----------------------------------------------------------------------------------------------------|----------------------------------------------------------------------------------------------------|----------------------------------------------------------------------------------------------------|
| Account                  | <=                                                                                                    | Billing …                                                                                                    |                                                                                                    |
| AR Users                 |                                                                                                    | Licenses                                                                                                    | [7]                                                                                                    |
| 🖧 Live chat teams        |                                                                                                    | Subscription                                                                                                    | Manual billing                                                                                                    |
| E]) Contact fields       |                                                                                                    |                                                                                                    | Payment for this account is processed manually.                                                                                                    |
| (Å) CRM                  |                                                                                                    | OnceHub Add license                                                                                                    | If you need to make any changes to your account,<br>please contact us.                                                                                                    |
| 🖏 API & Webhooks         |                                                                                                    | Therefore plan (change plan)           76 out of 200 User licenses in use           Remove licens                                                                                                    | es                                                                                                    |
| 🗎 Billing                | ^                                                                                                    | Works with booking pages, chatbots, forms & webform plug-in                                                                                                    |                                                                                                    |
| Licenses                 |                                                                                                    |                                                                                                    |                                                                                                    |
| Payment methods          |                                                                                                    | Live chat licenses                                                                                                    |                                                                                                    |
| Notifications            |                                                                                                    | Add licenses 37 out of 200 licenses assigned to users                                                                                                    | 3                                                                                                    |
| Transactions             |                                                                                                    | Assign licenses Remove licens                                                                                                    | es                                                                                                    |
| 🔒 Security               | ~                                                                                                    | Works with chatbots & webform plug-in                                                                                                    |                                                                                                    |
| here Compliance          |                                                                                                    |                                                                                                    |                                                                                                    |
| දිටු Settings            |                                                                                                    | Credits                                                                                                    |                                                                                                    |
| Chatbot and form privacy | ~                                                                                                    | ETT SMS                                                                                                    |                                                                                                    |
|                          |                                                                                                    | 880,497 SMS credits remaining View SMS log Add credits                                                                                                    |                                                                                                    |
|                          |                                                                                                    | ③ SMS notifications can only be used with OnceHub                                                                                                    |                                                                                                    |
|                          | Hubbi<br>Meetings ()<br>A Ccount<br>A Users<br>Users<br>Contact fields<br>Contact fields | Meetings ©   Purce charts   A Users   A Users   Live chart relids   Contact fields   Contact fields   A API & Webhooks   B alling   Varenet   Payment methods   Transactions   Transactions   Security   Security   Security   Security   Security   Compliance   Settings   Charbot and form privacy | Webeling <ul> <li>We heating</li> <li>We heating</li> <li>We heating</li> <li>We heat heat</li> <li>We heat heat</li> <li>Contact fields</li> <li>Contact fields</li> <li>Contact</li></ul> |